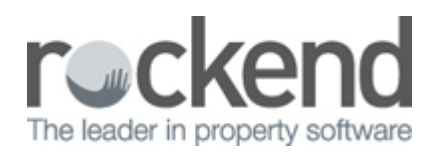

# How to Change the Postage & Sundries Description in REST Professional

### Overview

This document can be used if you wish to change the name of Postage & Sundries in REST and will assist you to change the name on the Owner's Monthly Statement & also the yearly Income & Expenditure Reports.

How to change the Postage & Sundries Description on the Owner Monthly Statements

- 1. Go to Other > Utilities > System Options > Descriptions Tab
- 2. Change the Description under Postage and Sundries (ie/ Administration Fee)
- 3. Click OK-F12

| System Options                                                                                                    |                                                                                   | 23                |
|----------------------------------------------------------------------------------------------------|-----------------------------------------------------------------------------------|-------------------|
| Sales Other SMTP System<br>Transactions Statements ====Sta                                                                                                    | ement/Report Em Mobile  <br>tement/Report Em Miscellaneous Descriptions Reminders |                   |
| Default descriptions<br>Management fee description<br>Supervision fee description<br>Bank charges description<br>Disbursement fee description<br>BAD taxation | Management Fees Supervision Fees Bank Charges Disbursement Fees BAD Taxation      |                   |
| Postage and sundries<br>Owner one off fees<br>Data Source<br>Database Descriptor                                                                              | Administration Fee                                                                |                   |
| Other Manager Types<br>Manager Type 2<br>Manager Type 3<br>Manager Type 4                                                                                     | Leasing Team                                                                      | X<br>Cancel - ESC |
| Tenant Invoice Description                                                                                                    |                                                                                   | ОК - F12          |

This will change the description on the Owner's monthly statements. The statements will now appear like this;

## Rockend Real Estate

Licensee: Bedrock 1 Chandos Street ST LEONARDS NSW 2065 Tel:(02) 9966 0900 Fax:(02) 9966 0922

Ben Affleck & Jennifer Garner Owner Statement for Period Ending: 04/09/13 158 Brighton Blvd BEN BUCKLER POINT NSW 2026 Reference: AFFLECK TAX INVOICE/ Manager: Lex Luthor Property Tenant PaidFrom То Effective Paid Credit lert PaidTo 28/14 Hosking Street Orlando Bloom 535.00 W1 22/10/12 22/10/12 22/10/12 0.00 0.00 Natalie Portman 425.00 W1 13/10/12 13/10/12 13/10/12 8/24 Louisa Road 0.00 0.00 2850.00 M1 14/12/12 14/12/12 14/12/12 34 Archer Street Heather Locklea 0.00 0.00 Disbursements & Sundry Receipts Debit Credit Date Balance Brought Forward 58.36 Owners of SP13846 - Bay Vista 01/05/13 34 Archer Street Inv:123 (Includes 1.82 GST) 20.00 Strata Feés 2406/13 34 Andher Street funds from owner 1500.00 (Includes 136.36 GST) Letting Fee 24/06/13 34 Archer Street 660.00 (Includes 60.00/GST) 24/06/13 34 Archer Street Inv:111 Bronnie's Cleaning Services (Includes 9.09 GST) 100.00 cleaning account 25/06/13 Cheque payment to owner Ben Affleck & Jennifer Gamer 723.36 \*Administration Fee 50.00 Plus GST on items marked \* 5.00 1558.36 1558.36 NETT AMOUNT TO BE PAID 0.00

How to change the Postage & Sundries Description on the Owners Income and Expenditure Statement

- 1. Go to Files > Chart of Accounts Search for Postage & Sundries (should be Account Code 483
- 2. Change the Description from Postage to the new description (ie/ Administration Fee)

#### 3. Click OK-F12

| -  | REST Professional - Rockend Training Cent | re - Perth      |
|----|-------------------------------------------|-----------------|
| Fi | es Transactions Reports Cash Book         | Holiday Booking |
|    | Smart Search                              | - 📣 🥾           |
|    | Owner                                     |                 |
|    | Property                                  |                 |
|    | Tenant                                    |                 |
|    | Creditor                                  |                 |
|    | Building                                  |                 |
|    | Strata Plan                               |                 |
| _  | Insurance Policy                          |                 |
| L  | Chart of Accounts                         |                 |
|    | Property Maintenance Job                  |                 |
|    | Commercial Diary                          |                 |
|    | User / Password                           |                 |
|    | Inspection Update                         |                 |
|    | Change Of Ownership                       |                 |
|    | Owner Payments / End Of Month             |                 |
|    | Import Tenant Application from 1form      |                 |
|    | Descriptors and Comments                  | •               |
|    | Sales                                     | •               |
|    | Property Vacancy                          | _               |
|    | Web Advertising                           |                 |
|    | Archive                                   | •               |
|    | Open Database                             |                 |
|    | Exit Ctrl+                                | E               |

This will change the description on the Owner's Income & Expenditure statements. The statements will now appear like this;

## **Rockend Real Estate**

1 Chandos Street ST LEONARDS NSW 2065 Tel:(02) 9966 0900 Fax:(02) 9966 0922

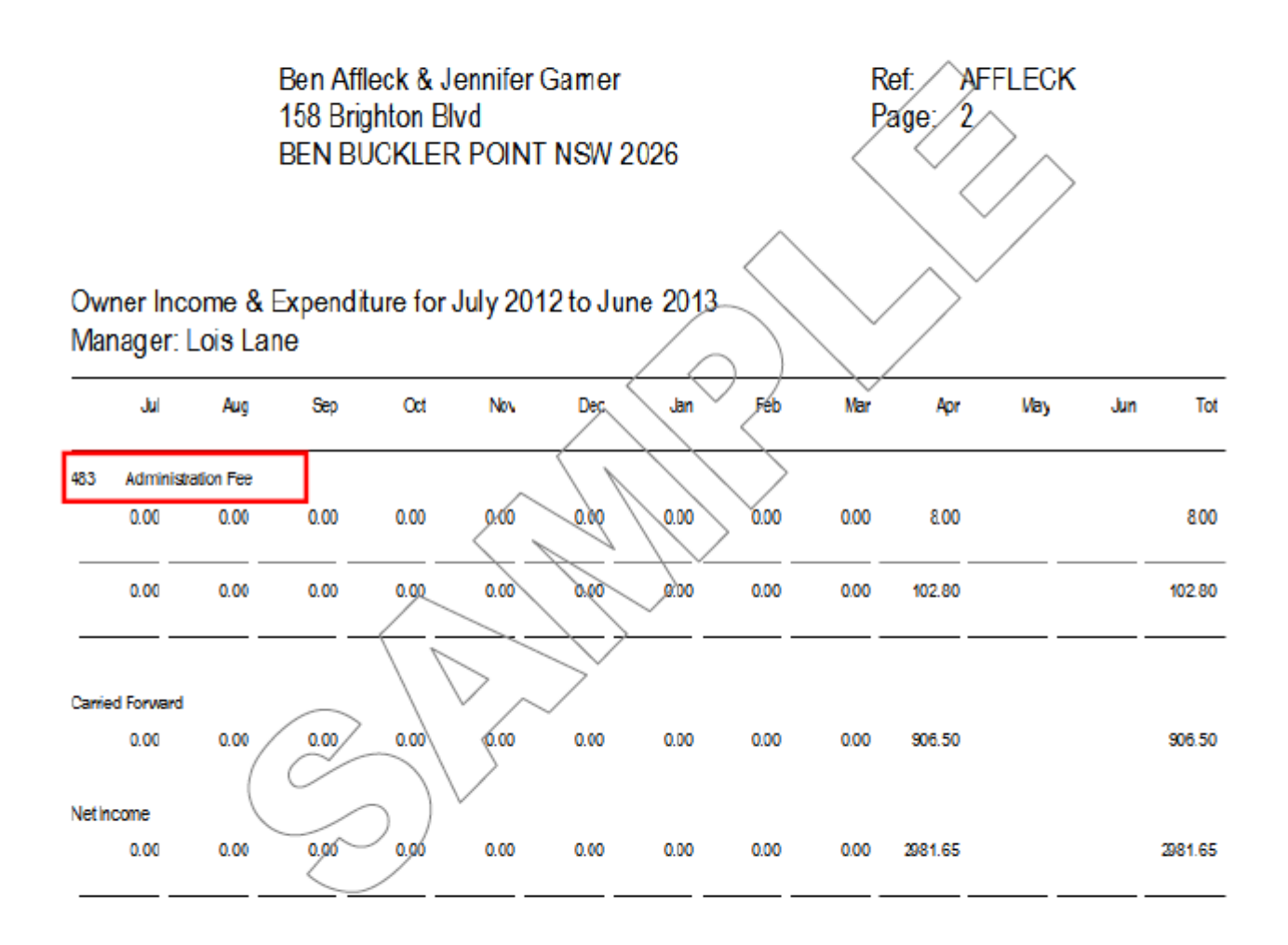

Every care and effort has been taken to ensure the accuracy of this report. Should you have any queries pertaining to this Income & Expenditure report please contact Lois Lane on (02) 9966 0900 or 0416 011 022.

#### 02/02/2016 10:52 am AEDT